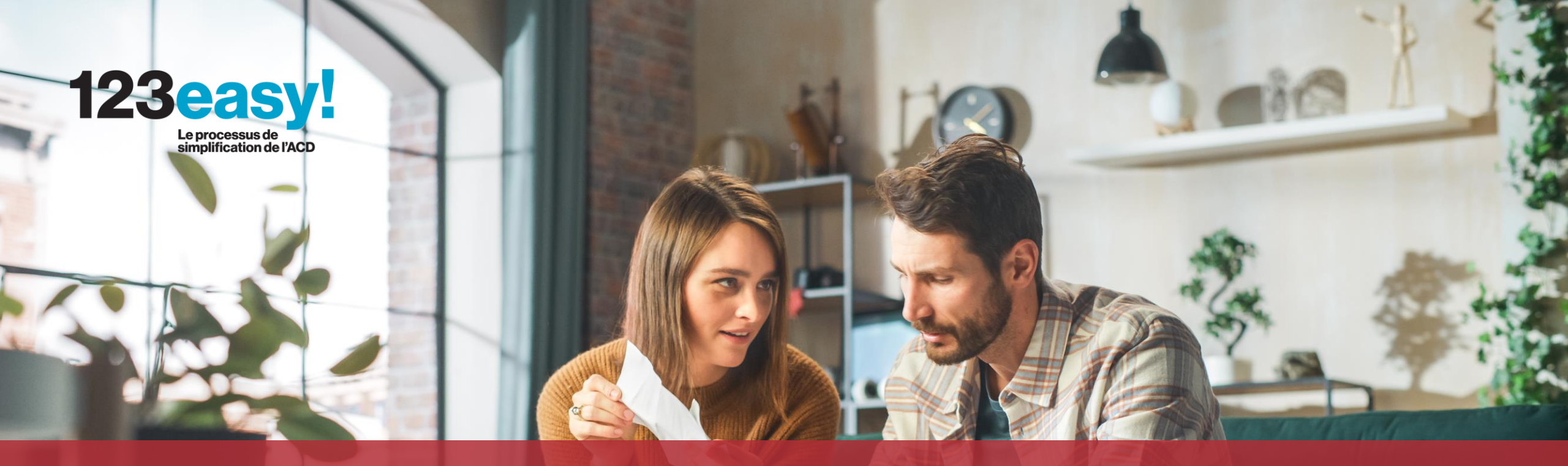

# Signer et transmettre notre déclaration d'impôt par voie électronique

Imposition collective sans mandat privé

## Contenu de ce tutoriel

#### Résumé :

Si vous remplissez votre déclaration d'impôt via l'assistant électronique sur MyGuichet.lu, vous devez également la signer électroniquement. En cas d'imposition collective, une signature électronique par contribuable est nécessaire (c'est-à-dire une pour vous et une pour votre conjoint·e ou partenaire).

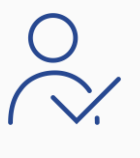

**Personnes concernées :** les personnes qui optent pour l'imposition collective et qui disposent toutes les 2 de leur propre certificat d'authentification et de signature électronique.

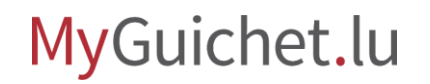

## i

## L'**imposition collective sans mandat privé** signifie alors que les 2 contribuables disposent d'un certificat avec lequel chacun peut signer lui-même la déclaration d'impôt par voie électronique.

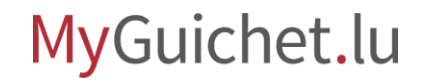

## Avec quel certificat pouvons-nous signer notre déclaration d'impôt ?

Vous pouvez signer électroniquement des démarches sur MyGuichet.lu avec un **produit LuxTrust** (tel que LuxTrust Mobile) ou une **eID luxembourgeoise**.

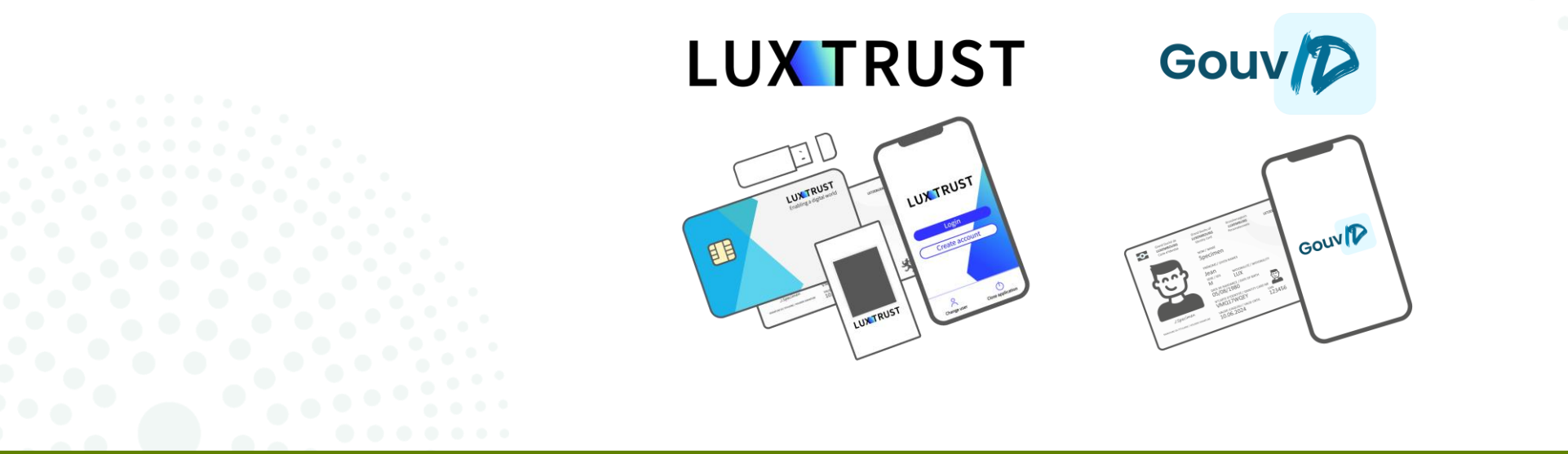

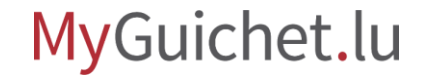

## Pouvons-nous également utiliser un moyen eIDAS d'un autre pays ?

Vous pouvez vous enregistrer sur MyGuichet.lu avec un moyen d'identification eIDAS d'un autre pays, mais **vous ne pouvez pas l'utiliser pour signer des démarches**.

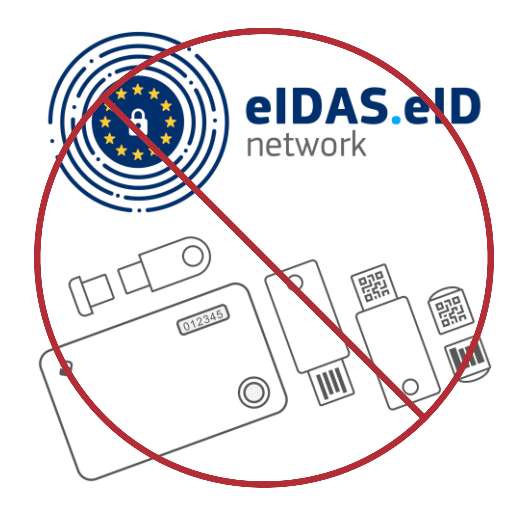

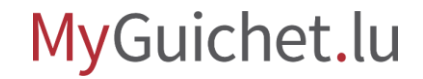

### Imposition collective avec mandat privé

### Si vous voulez savoir ce que vous devez faire si l'**un de vous ne dispose pas de certificat**, <u>consultez notre tutoriel sur ce sujet</u>.

Signer et transmettre notre déclaration d'impôt par voie électronique

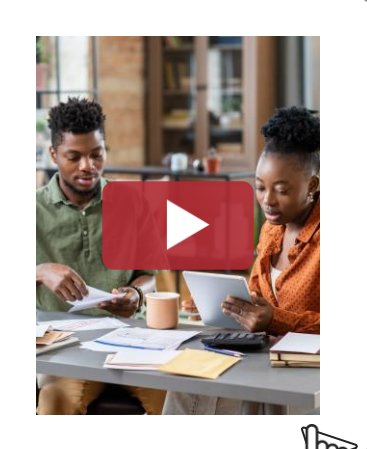

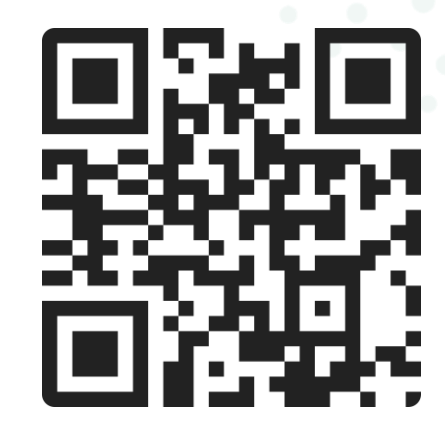

### **Imposition individuelle**

### Si vous voulez savoir comment **signer et transmettre votre déclaration d'impôt en cas d'imposition individuelle**, <u>consultez notre tutoriel sur ce sujet</u>.

Signer et transmettre une démarche avec authentification

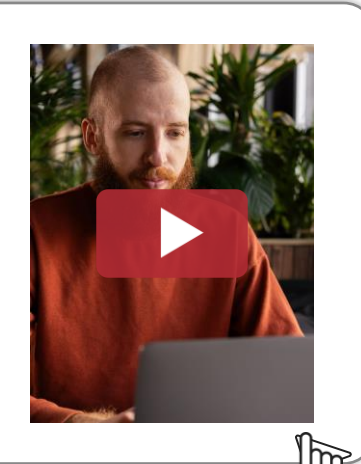

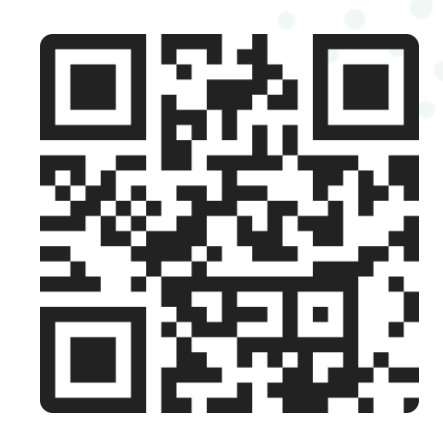

## **Conditions préalables**

La méthode de signature électronique a changé par rapport aux années précédentes et fonctionne désormais avec **transfert vers un autre espace**.

Il ne suffit donc plus qu'uniquement la personne qui remplit la déclaration d'impôt via MyGuichet.lu dispose d'un espace privé, mais son/sa conjoint·e/partenaire a également besoin d'un espace privé.

## Création d'un espace privé

## Si vous voulez savoir comment **s'enregistrer sur MyGuichet.lu et créer un espace privé** en quelques clics, <u>consultez notre tutoriel sur le sujet</u>.

S'enregistrer sur MyGuichet.lu et créer un espace privé

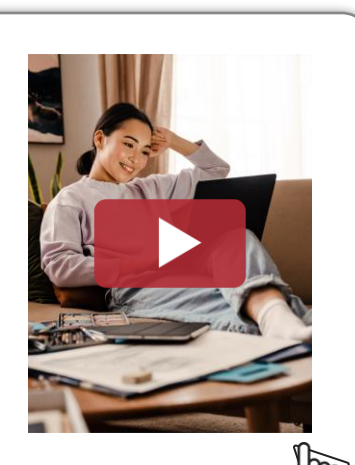

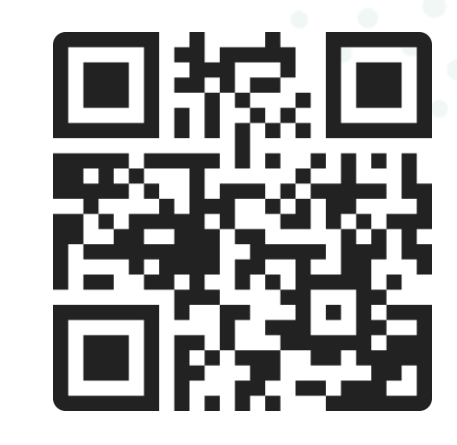

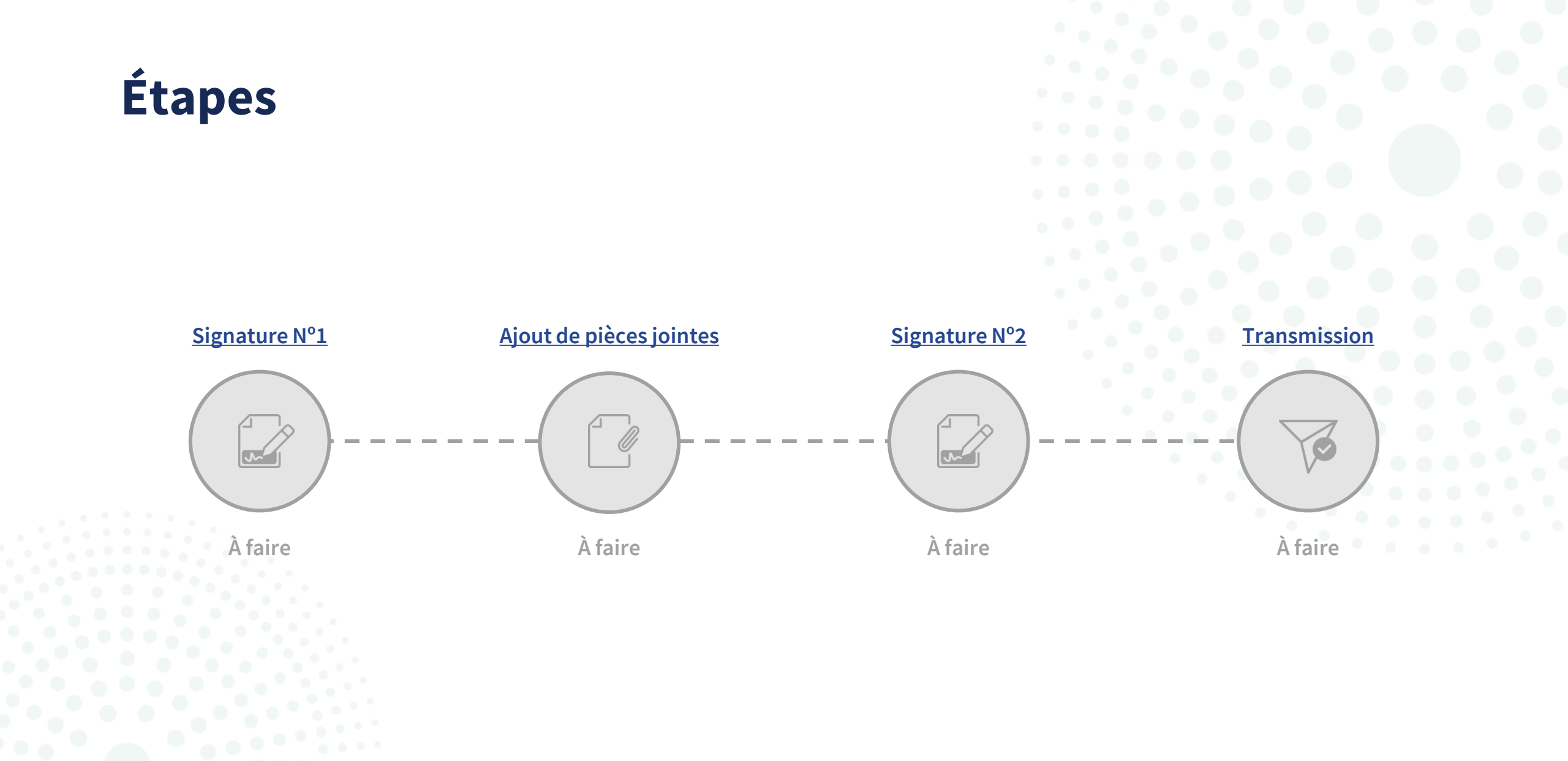

#### MyGuichet.lu

Page **10** de 40

## Étape 1/4 dans votre espace privé

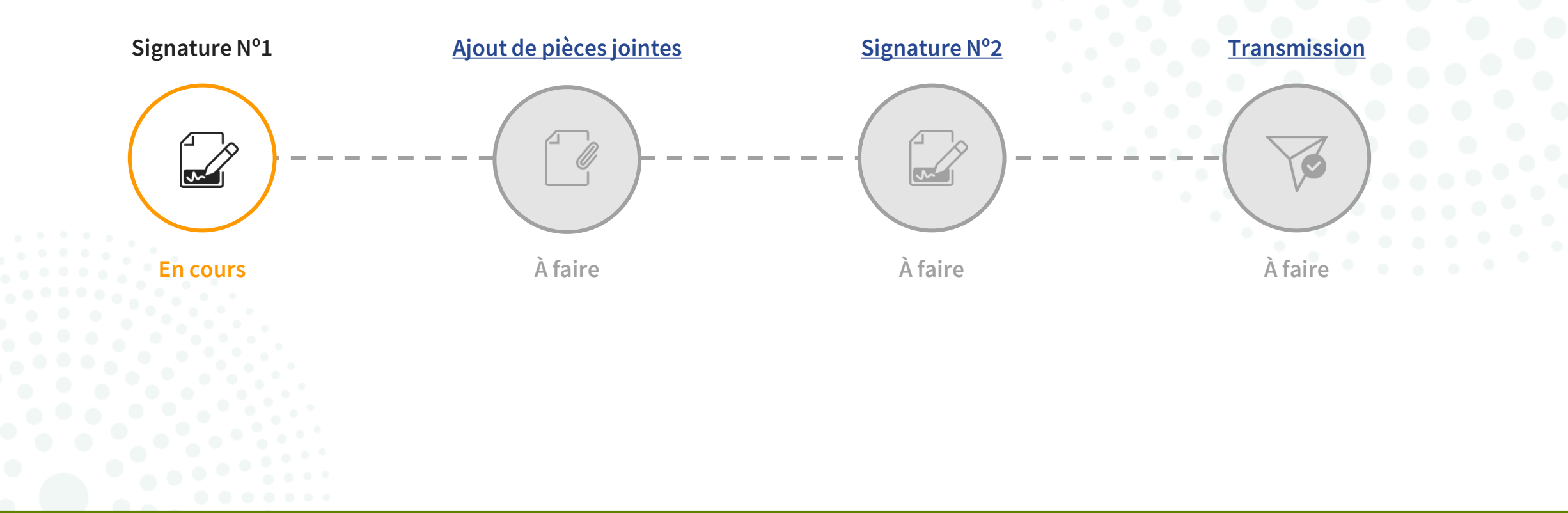

Après avoir rempli tous les champs du formulaire via l'assistant électronique, vous êtes automatiquement redirigé vers **eSign**, le portail de l'État luxembourgeois pour les signatures électroniques.

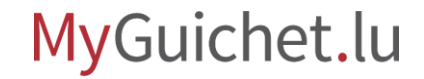

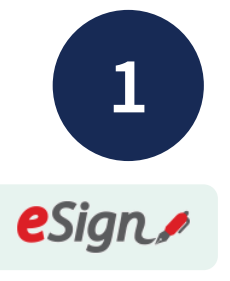

Cliquez sur "**Signer les** documents".

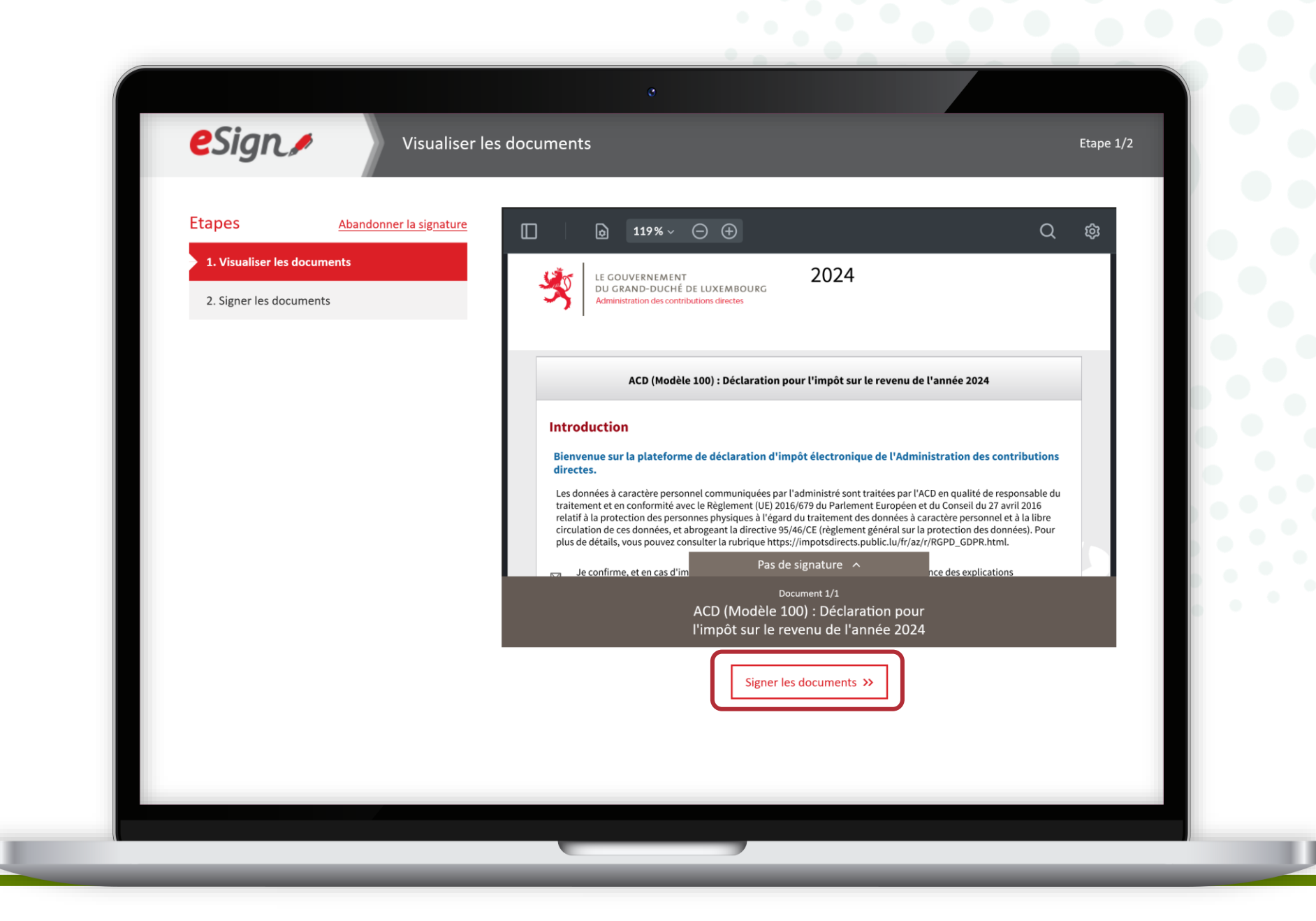

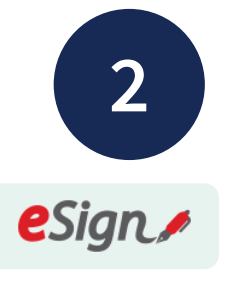

## Suivez les étapes qui correspondent à **votre certificat**.

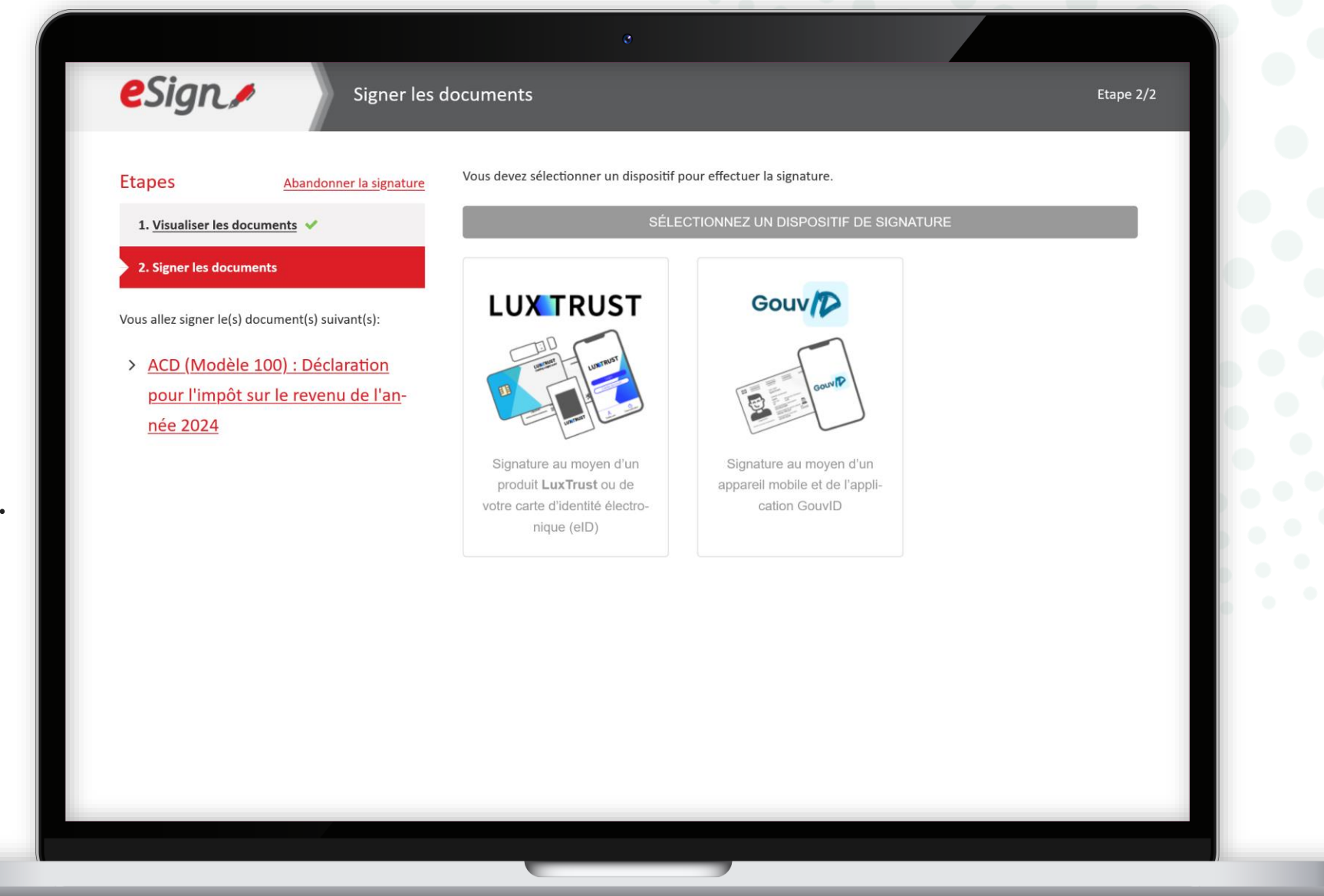

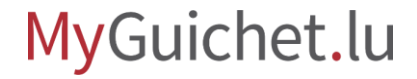

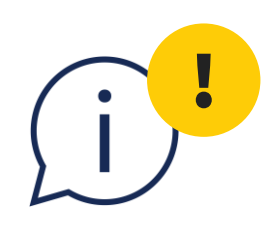

Le certificat doit appartenir à la personne indiquée sous "**Indications générales -Signalétique contribuable**", sinon la signature électronique ne fonctionne pas.

| H Alex Guichet                                                                |                             |                                   |              | Espace privé |       |  |
|-------------------------------------------------------------------------------|-----------------------------|-----------------------------------|--------------|--------------|-------|--|
|                                                                               |                             |                                   |              |              |       |  |
|                                                                               |                             |                                   |              |              |       |  |
| CD (Modèle 100) : Dé                                                          | claration pour l'impôt sur  | le revenu de                      | l'année 2024 |              |       |  |
|                                                                               |                             |                                   |              |              |       |  |
|                                                                               | Indications générales - Sig | nalétique contrib                 | ouable       |              |       |  |
| Introduction                                                                  | Contribuable                |                                   |              |              |       |  |
| Eligibilité                                                                   | $\sim$                      | r                                 |              |              |       |  |
| Indications générales                                                         | ^                           | Nom*                              | Guichet      |              | G0020 |  |
| Mandataire contribuable                                                       |                             | Prénom                            | Alex         |              | G0040 |  |
| Informations générales                                                        |                             |                                   | AICA         |              |       |  |
| <ul> <li>Signalétique contribuable</li> </ul>                                 | Numéro d'identifica         | ition national *                  |              | 0            | G0060 |  |
| <ul> <li>Adresse contribuable</li> </ul>                                      |                             |                                   |              |              |       |  |
| <ul> <li>Mode d'imposition</li> </ul>                                         |                             | Téléphone                         |              |              | 60120 |  |
| <ul> <li>Mandataire contribuable conjoint,</li> </ul>                         |                             | [                                 |              |              |       |  |
| Signalótique contribuable conjeint                                            |                             | Courriel                          |              |              | G0140 |  |
| partenaire                                                                    |                             |                                   |              |              |       |  |
| <ul> <li>Adresse contribuable conjoint/</li> </ul>                            |                             |                                   |              |              |       |  |
| partenaire                                                                    | Situation familiale         |                                   |              |              |       |  |
| Coordonnées bancaires                                                         |                             |                                   |              |              |       |  |
| Entants     Mandataire contribuablei-i-t                                      | Situation au                | u 01/01/2024 <b>*</b>             | Marié(e)     | - 2          | G0160 |  |
| <ul> <li>Mandataire contribuable conjoint,<br/>partenaire - Détail</li> </ul> |                             | L                                 |              |              |       |  |
|                                                                               |                             | Depuis le *                       | 01/03/2020   |              | G0180 |  |
| Revenus                                                                       | $\checkmark$                |                                   | 0 0          |              |       |  |
| Revenu net provenant d'une                                                    | Le contribuable a           | -t-il changé de<br>on en 2024 ? * | 🔵 Oui 💿 Non  |              | G0200 |  |

í

Après la 1<sup>re</sup> signature, vous êtes automatiquement **redirigé vers votre espace privé**.

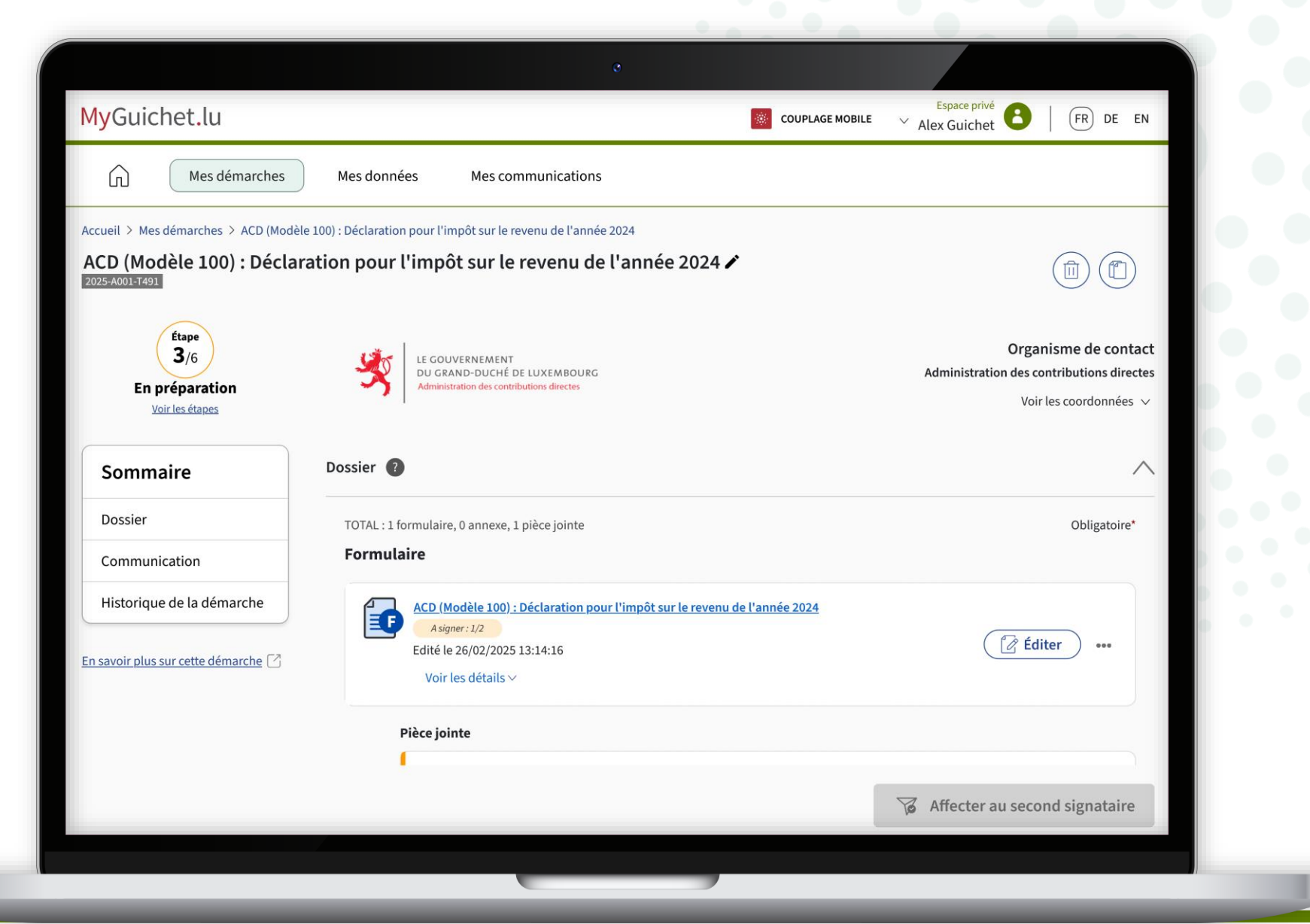

## Étape 2/4 dans votre espace privé

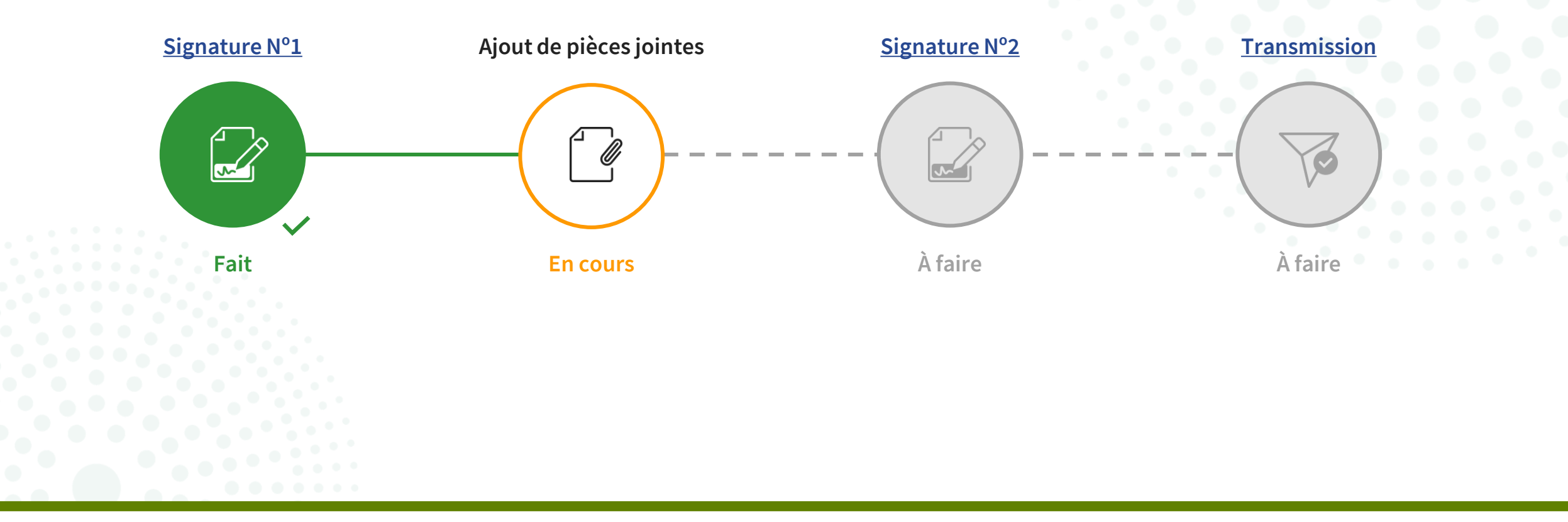

Avant de pouvoir envoyer la déclaration d'impôt au 2<sup>e</sup> contribuable (c'est-à-dire votre conjoint·e/partenaire) dans son espace privé afin qu'il puisse également la signer, vous devez d'abord **ajouter toutes les pièces jointes obligatoires** (marquées d'un \*).

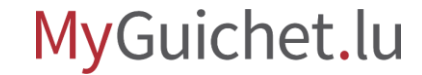

## Ajout de pièces jointes

## Si vous voulez savoir comment **ajouter des pièces jointes à une démarche avec authentification**, <u>consultez notre tutoriel</u> <u>sur ce sujet</u>.

Ajouter des pièces jointes à une démarche avec authentification

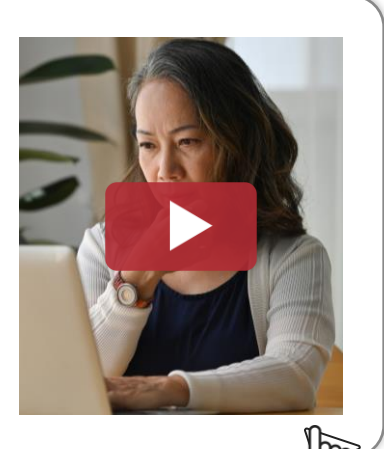

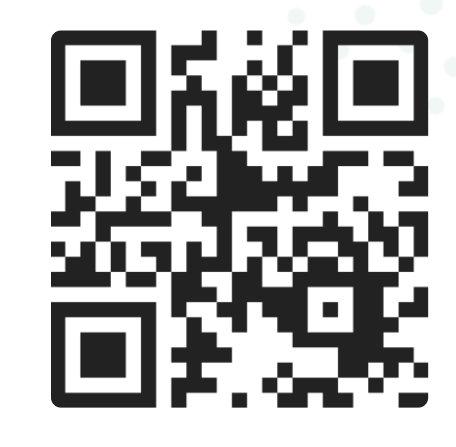

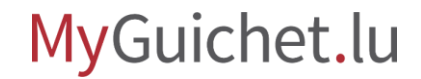

3

Après avoir ajouté toutes les pièces jointes, cliquez sur "**Affecter au second signataire**".

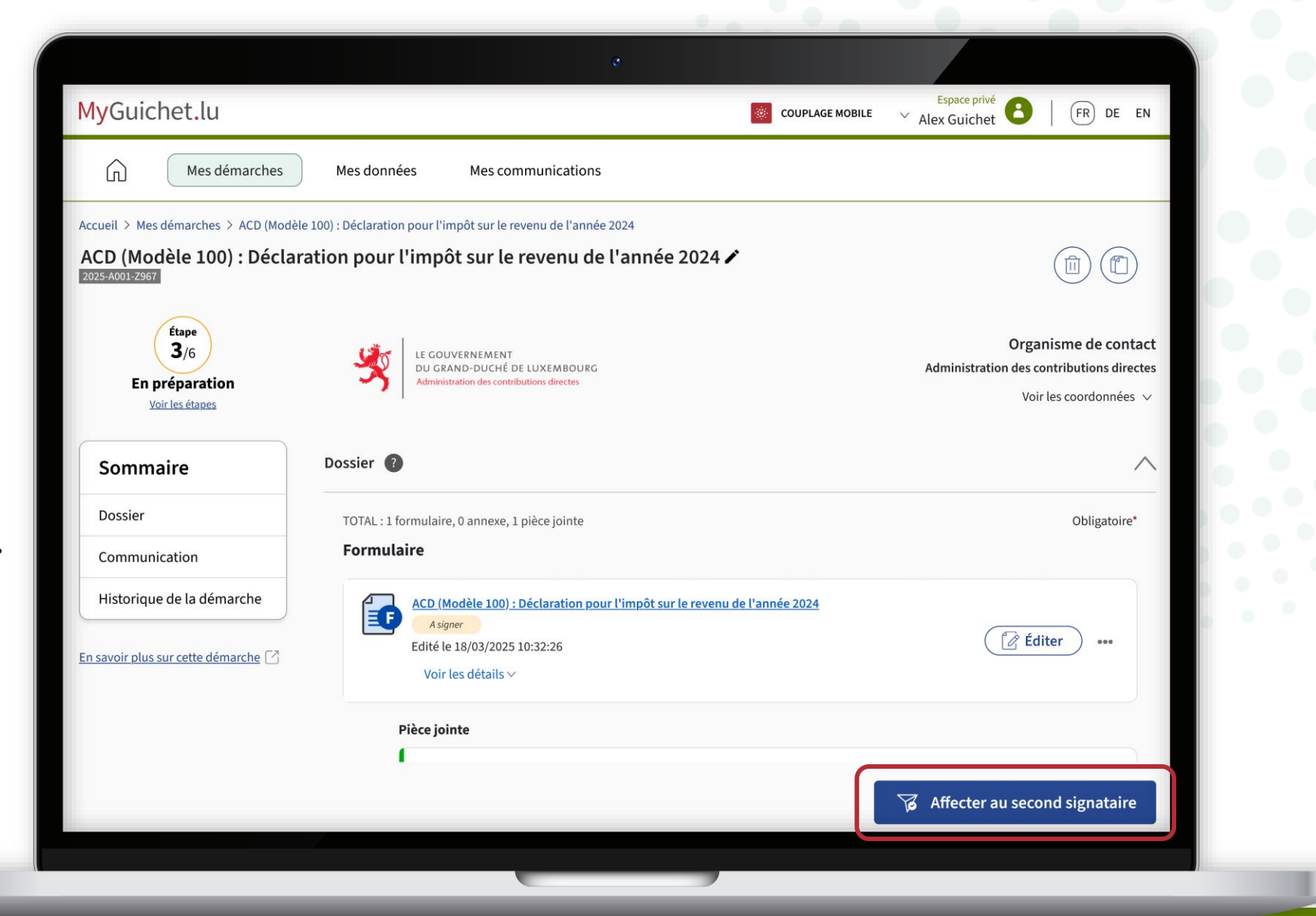

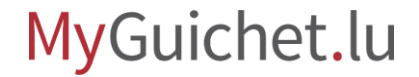

4

Saisissez l'**identifiant d'espace** de votre conjoint·e/partenaire.

|                                                                           |                                                                                                    |             | uichet                                                                                  |
|---------------------------------------------------------------------------|----------------------------------------------------------------------------------------------------|-------------|-----------------------------------------------------------------------------------------|
|                                                                           | Mes données Mes communications                                                                                               |             |                                                                                         |
| Accueil > Mes démarches > ACD (Modèle 10)<br>ACD (Modèle 100) : Déclarati | 0) : Déclaration pour l'impôt sur le revenu de l'année 2024<br>on pour l'impôt sur le revenu de l'année 2024 🖍               |             |                                                                                         |
| Étape<br>3/6<br>En préparation<br>Voir les étapes                         | Second signataire<br>* Champ obligatoire<br>Veuillez renseigner l'identifiant de l'espace du second signataire * Plus d'infr | Admi        | Organisme de contact<br>nistration des contributions directes<br>Voir les coordonnées v |
| Sommaire                                                                  | D Vérifier                                                                                                    |             | <u>^</u>                                                                                |
|                                                                           | Annuler Envoyer pour                                                                                                    | r signature | Obligatoire*                                                                            |
|                                                                           |                                                                                                    |             | Éditer                                                                                  |
|                                                                           | Pièce jointe<br>1                                                                                                    |             |                                                                                         |
|                                                                           |                                                                                                    |             | storou cocord signatoire                                                                |

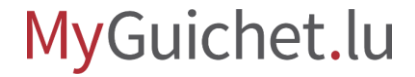

i

Votre conjoint·e/partenaire trouve son identifiant en cliquant sur son **nom dans l'en-tête de son espace privé**.

Plus d'infos

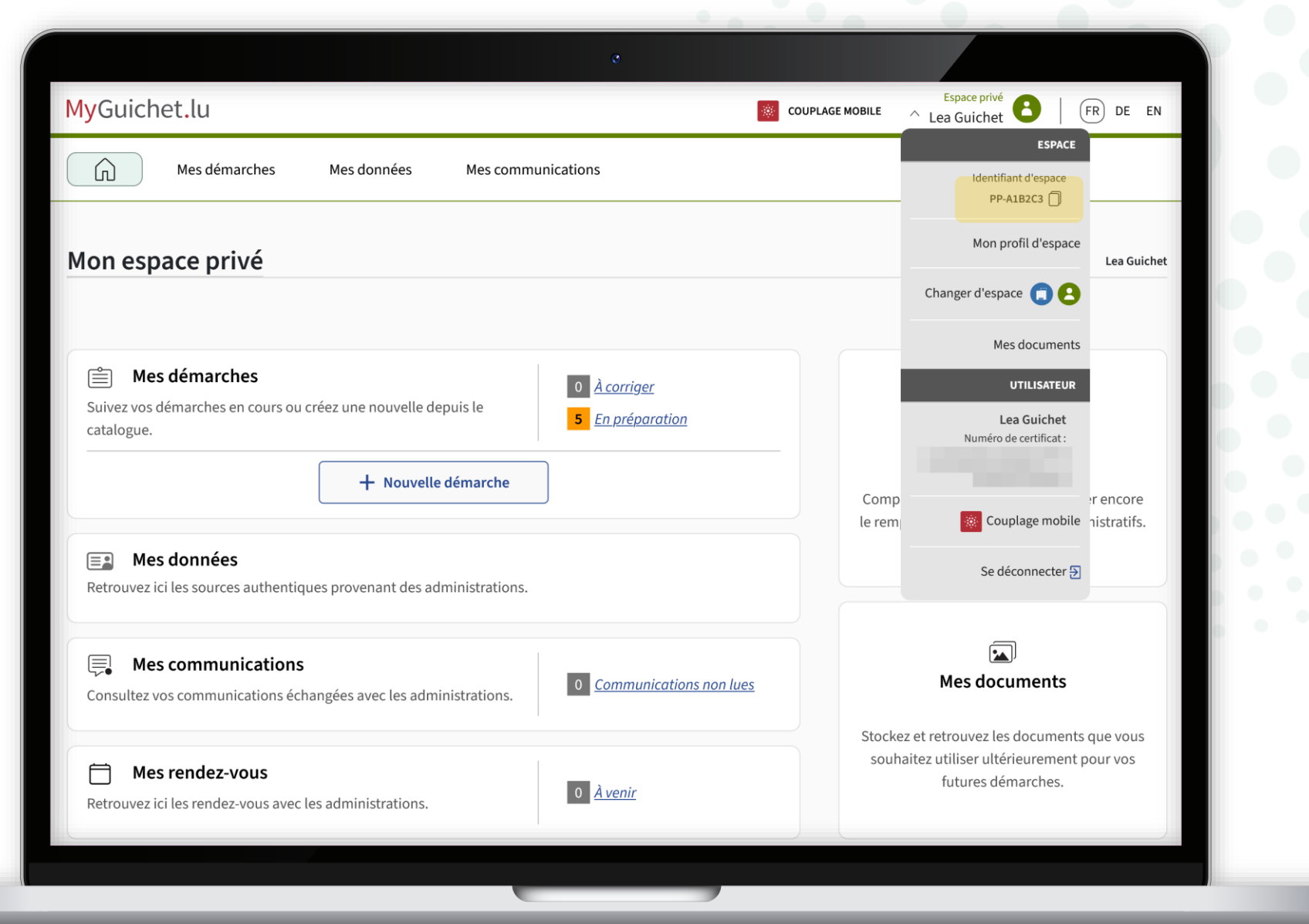

5

#### Cliquez sur "Vérifier".

|                                                                         | Mes données Mes communications                                                                                                    |                                                                                             |
|-------------------------------------------------------------------------|----------------------------------------------------------------------------------------------------|---------------------------------------------------------------------------------------------|
| Accueil > Mes démarches > ACD (Modèle 10<br>ACD (Modèle 100) : Déclarat | 0) : Déclaration pour l'impôt sur le revenu de l'année 2024<br>ion pour l'impôt sur le revenu de l'année 2024 🖍                                                                                       |                                                                                             |
| En préparation<br>Voirles étapes                                        | Second signataire  * Champ obligatoire Veuillez renseigner l'identifiant de l'espace du second signataire  PP-A1B2C3 Vérifier                                                                         | Organisme de contact<br>Administration des contributions directes<br>Voir les coordonnées V |
|                                                                         | Annuler       Envoyer pour signature         ACD. (Modèle 100) : Déclaration pour l'impôt sur le revenu de l'année 2024         Asigner         Edité le 18/03/2025 10:32:26         Voir les détails | Obligatoire*                                                                                |
|                                                                         | Pièce jointe                                                                                                    |                                                                                             |

#### MyGuichet.lu

0.00

6

Cliquez sur "**Envoyer pour** signature".

|                                                                                          |                                                                                                    | Espace privé                                                                                |
|------------------------------------------------------------------------------------------|----------------------------------------------------------------------------------------------------|---------------------------------------------------------------------------------------------|
|                                                                                          |                                                                                                    | Alex Guichet FR DE EN                                                                       |
|                                                                                          | Mes données Mes communications                                                                                       |                                                                                             |
| Accueil > Mes démarches > ACD (Modèle 10<br>ACD (Modèle 100) : Déclarat<br>Royservourser | 10) : Déclaration pour l'impôt sur le revenu de l'année 2024<br>ion pour l'impôt sur le revenu de l'année 2024 🖍     |                                                                                             |
| En préparation                                                                           | * Champ obligatoire<br>Veuillez renseigner l'identifiant de l'espace du second signataire * <u>Plus d'infos</u> 🖄    | Organisme de contact<br>Administration des contributions directes<br>Voir les coordonnées ~ |
| Voirles étapes                                                                           | PP-A1B2C3 Vérifier                                                                                                   |                                                                                             |
| Sommarre                                                                                 | L'espace désigné par le code est celui de : Lea Guichet                                                              |                                                                                             |
|                                                                                          | Annuler Envoyer pour signature                                                                                       | Obligatoire*                                                                                |
|                                                                                          | ACD (Modèle 100) : Déclaration pour l'impôt sur le revenu de l'année 2024<br>Asigner<br>Edité le 18/03/2025 10:32:26 | 📝 Éditer 🛛                                                                                  |
|                                                                                          |                                                                                                    |                                                                                             |
|                                                                                          | Pièce jointe                                                                                                    |                                                                                             |
|                                                                                          |                                                                                                    |                                                                                             |
|                                                                                          |                                                                                                    | 😿 Affecter au second signataire                                                             |

## Vous avez maintenant terminé toutes les étapes de la déclaration d'impôt dans votre espace privé.

## Le **2<sup>e</sup> contribuable** (c'est-à-dire votre conjoint·e/partenaire) **doit faire le reste dans son espace privé**.

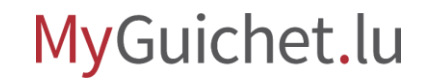

## Étape 3/4

dans l'espace privé de votre conjoint·e/partenaire

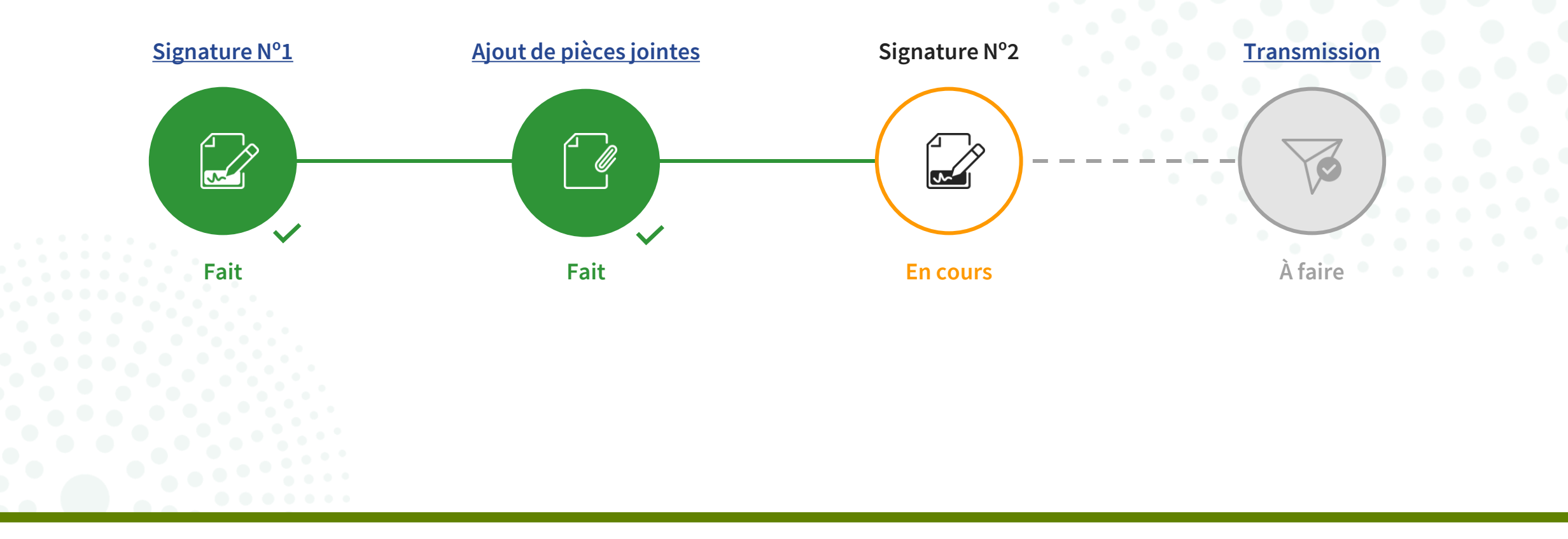

i

Votre conjoint·e/partenaire reçoit un **e-mail automatique** l'informant qu'une démarche lui a été affecté.

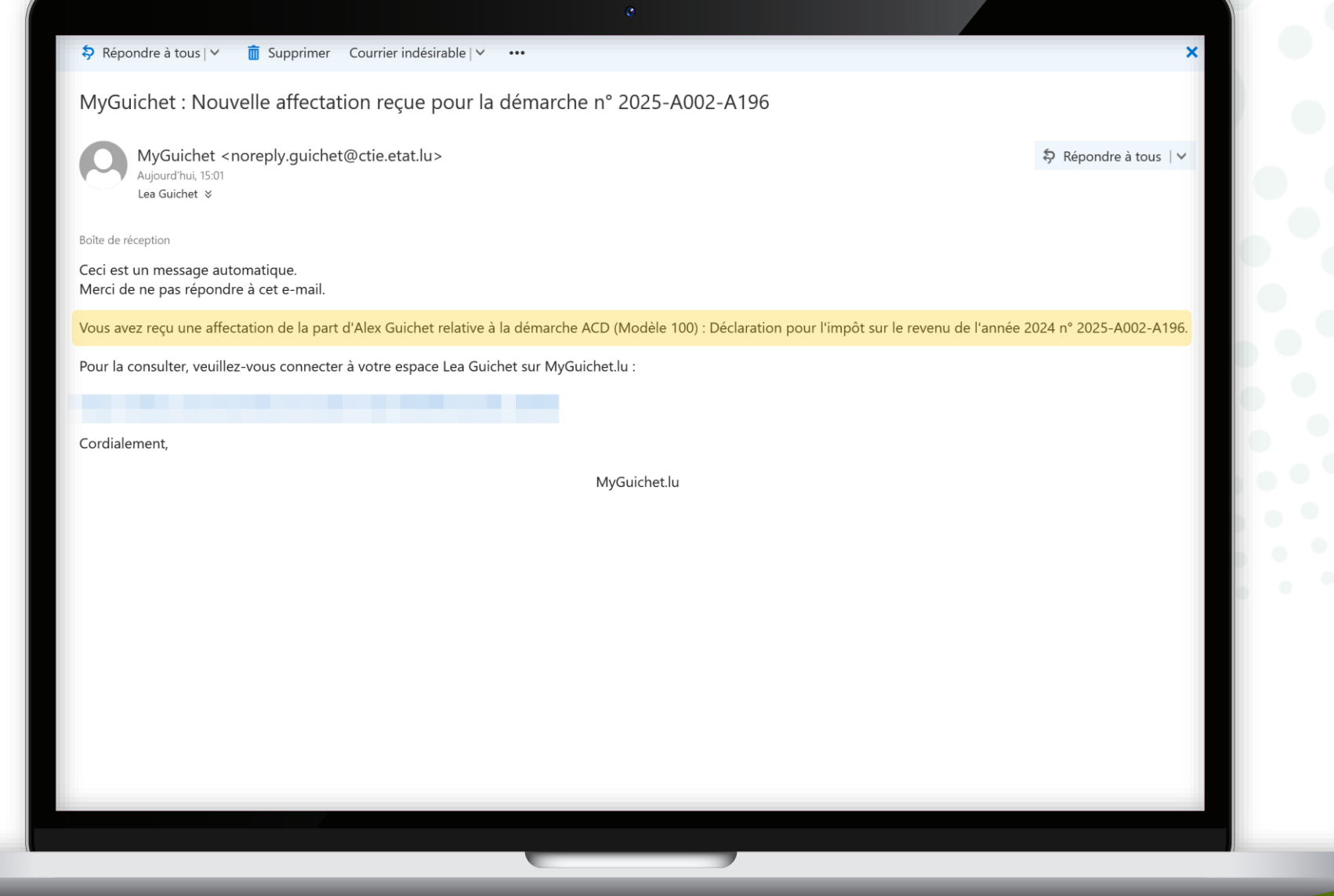

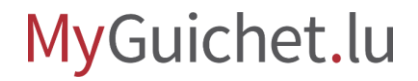

## Si votre conjoint·e/partenaire **se connecte à MyGuichet.lu en cliquant sur le lien contenu dans l'e-mail**, il/elle accède directement à la démarche affectée.

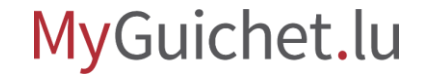

i

Si votre conjoint·e/partenaire se connecte à MyGuichet.lu via Guichet.lu, il/elle trouve la démarche affectée sous "**En préparation**".

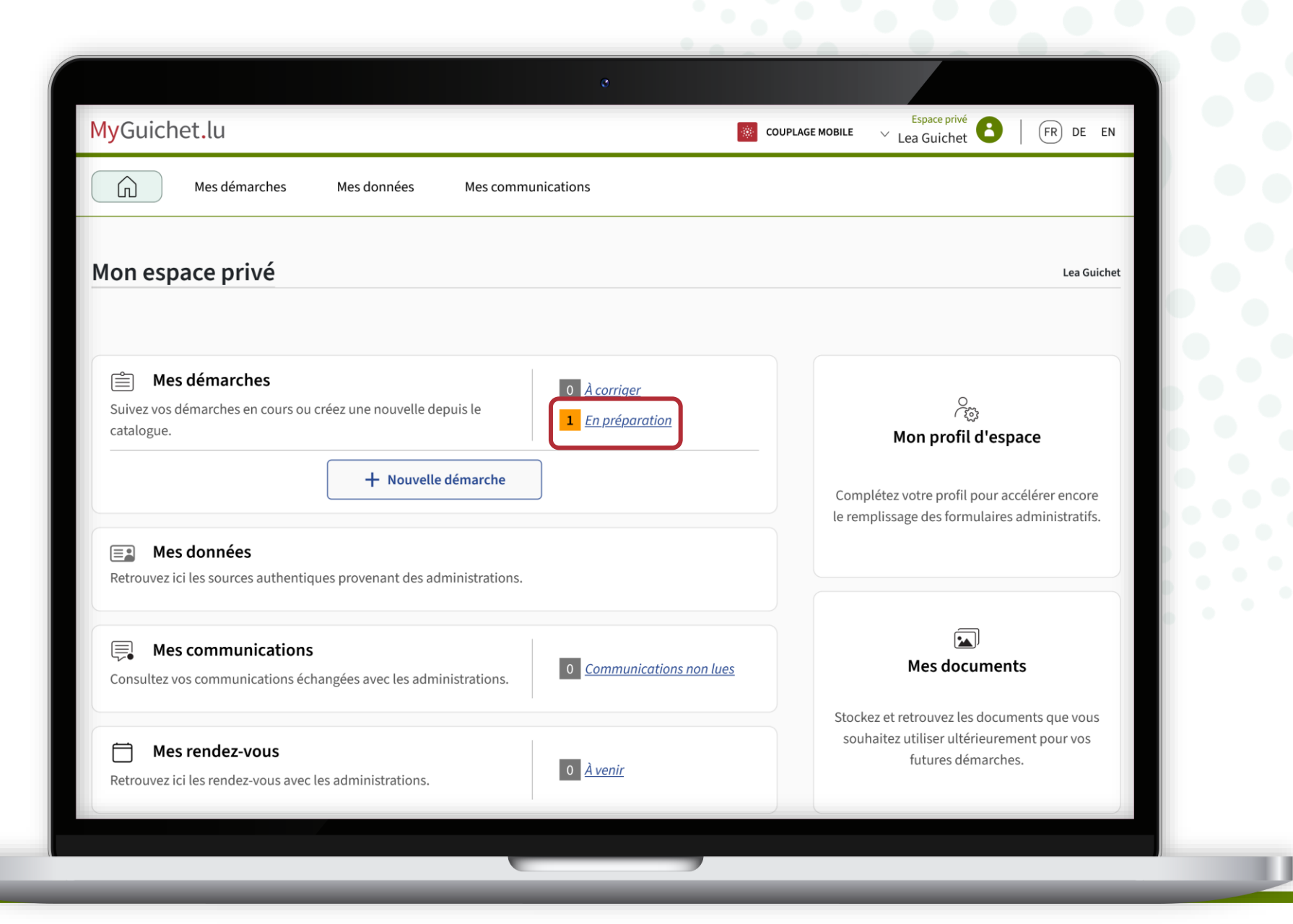

7

Après avoir ouvert la démarche par clic sur le titre, votre conjoint∙e/ partenaire clique sur "**Signer**".

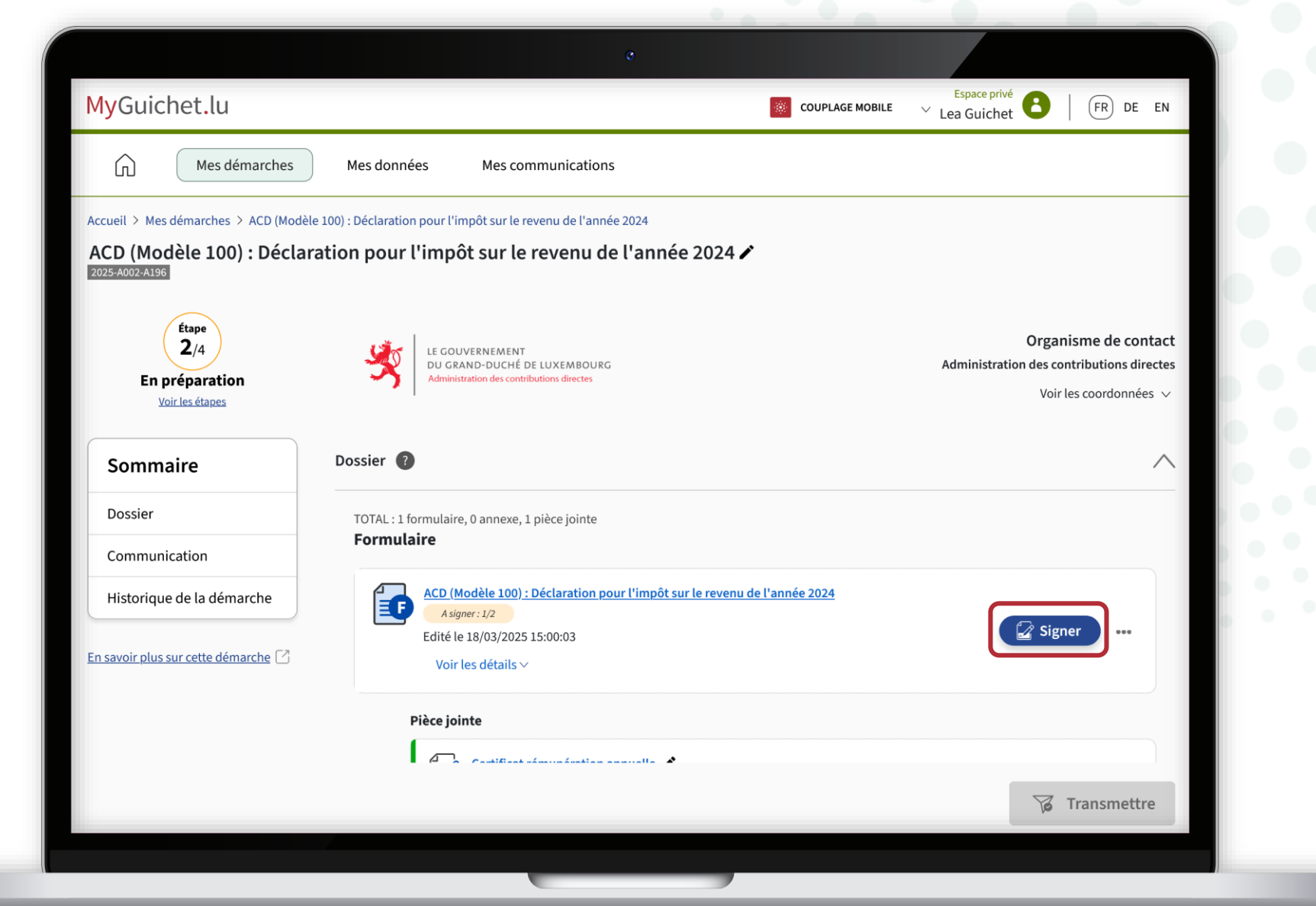

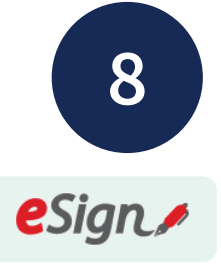

Votre conjoint·e/partenaire clique sur "**Signer les documents**".

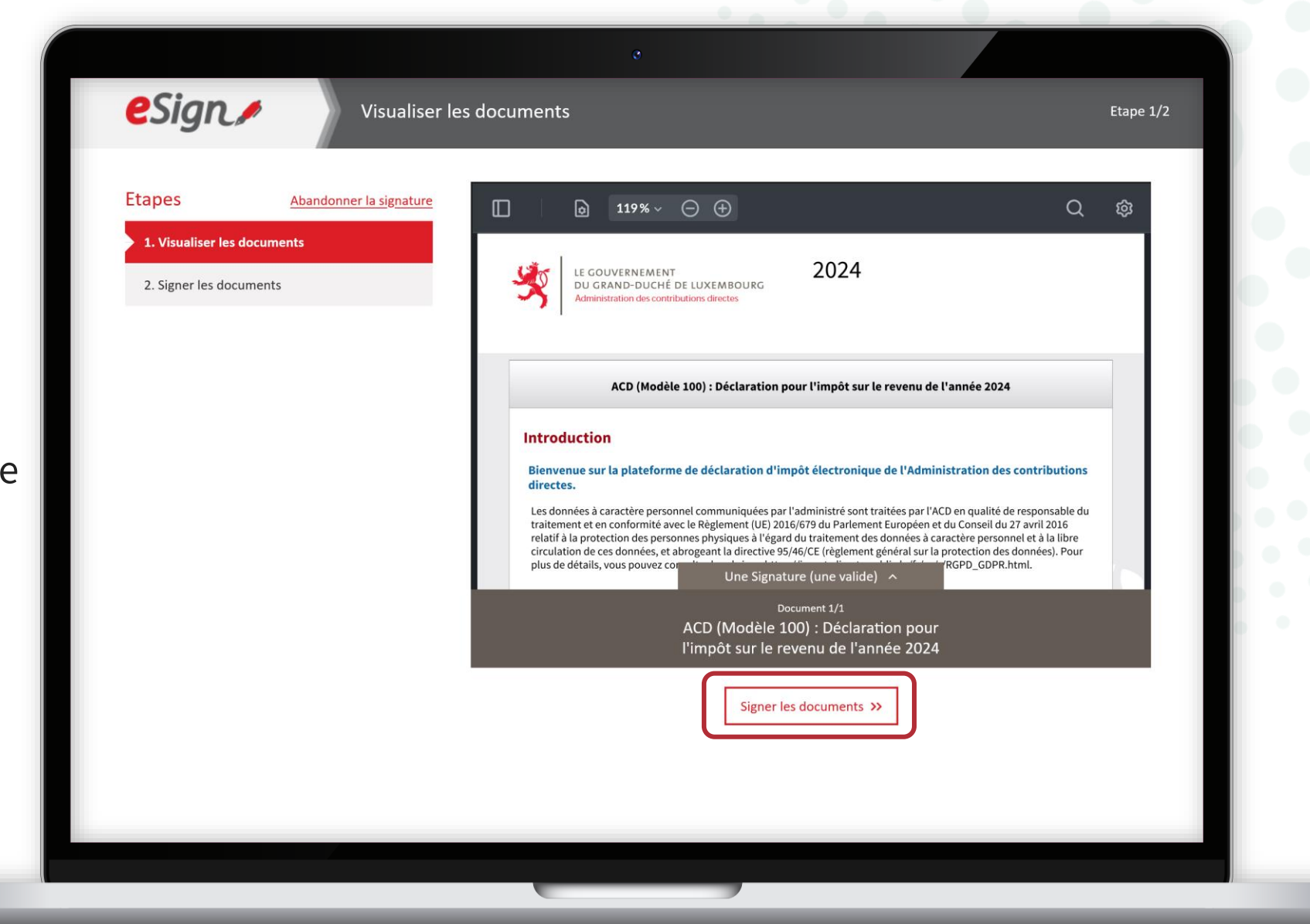

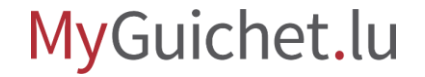

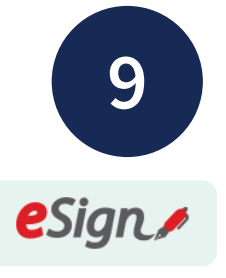

Votre conjoint·e/partenaire suit les étapes qui correspondent à **son certificat**.

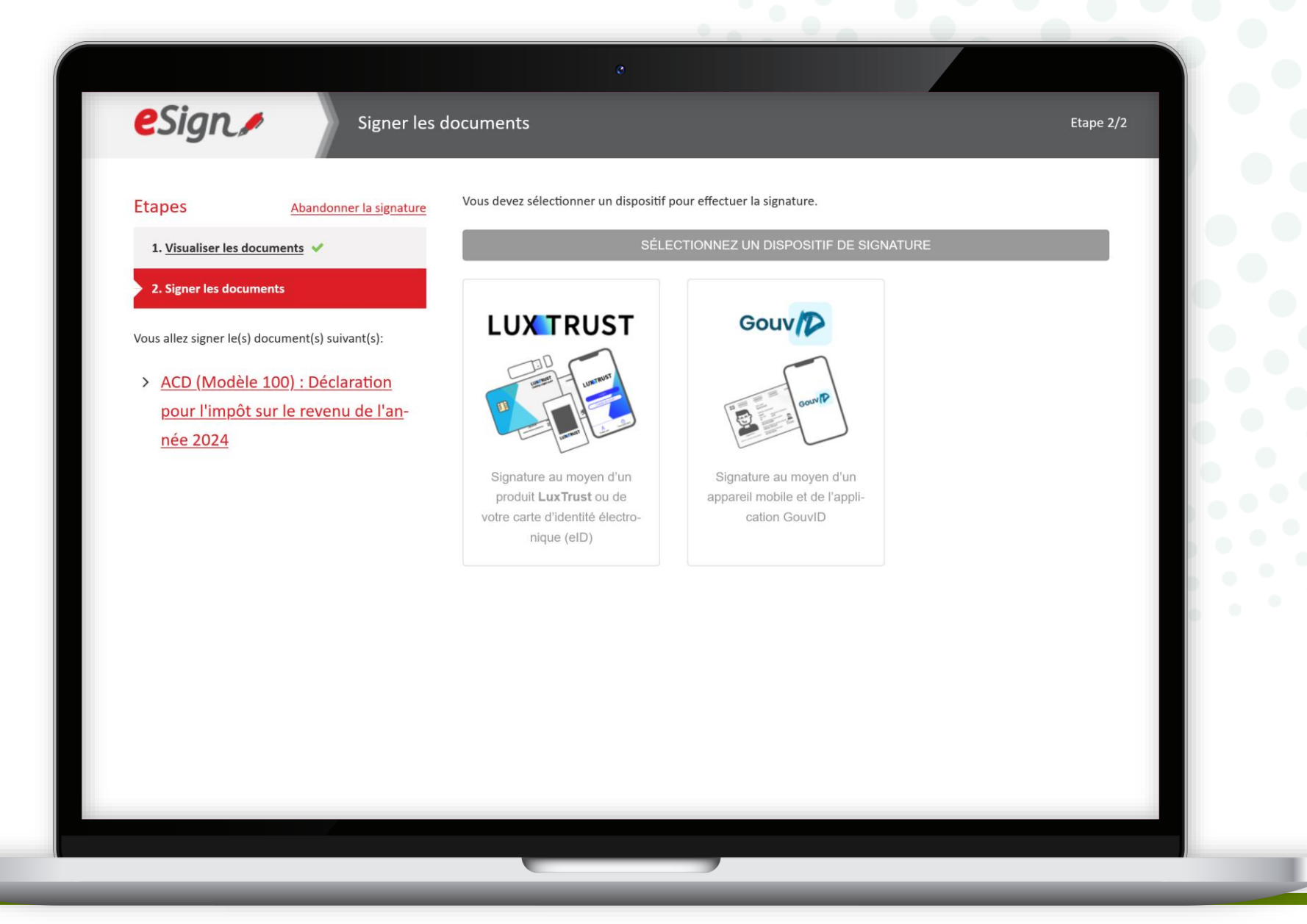

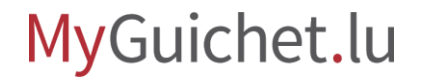

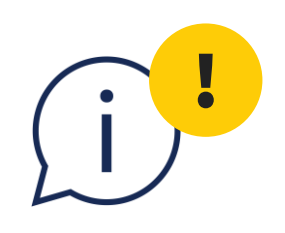

Le certificat doit appartenir à la personne indiquée sous "**Indications générales -Signalétique contribuable conjoint/partenaire**", sinon la signature électronique ne fonctionne pas.

| Guichet                                                                       |                                           |                              | Alex Guichet Aide | Se déconnecter |  |
|-------------------------------------------------------------------------------|-------------------------------------------|------------------------------|-------------------|----------------|--|
| Alex Guichet                                                                  |                                           | Esp                          | Espace privé      |                |  |
| CD (Modèle 100) : Déclara                                                     | ation pour l'impôt sur le revenu d        | e l'année 2024               |                   |                |  |
|                                                                               | Indications générales - Signalétique cont | ribuable conjoint/partenaire | 1                 |                |  |
| Introduction V                                                                | Conjoint/partenaire                       |                              |                   |                |  |
| Eligibilité 🗸 🗸                                                               |                                           |                              |                   |                |  |
| Indications générales                                                         | Nom *                                     | Guichet                      |                   | G0260          |  |
| Mandataire contribuable                                                       | Prénom                                    | lea                          |                   | G0280          |  |
| Informations générales                                                        |                                           | Lea                          |                   |                |  |
| › Signalétique contribuable                                                   | Numéro d'identification national *        |                              | 2                 | G0300          |  |
| Adresse contribuable                                                          |                                           |                              |                   |                |  |
| Mode d'imposition                                                             | Téléphone                                 |                              |                   | G0360          |  |
| Mandataire contribuable conjoint/<br>partenaire                               | Council I                                 |                              |                   | 60300          |  |
| <ul> <li>Signalétique contribuable conjoint/<br/>partenaire</li> </ul>        | Courriel                                  |                              |                   | 60380          |  |
| <ul> <li>Adresse contribuable conjoint/<br/>partenaire</li> </ul>             | Situation familiale                       |                              |                   |                |  |
| <ul> <li>Coordonnées bancaires</li> </ul>                                     |                                           |                              |                   |                |  |
| ▶ Enfants                                                                     | Situation au 01/01/2024 *                 | Marié(e)                     | - 0               | G0400          |  |
| <ul> <li>Mandataire contribuable conjoint/<br/>partenaire - Détail</li> </ul> |                                           |                              |                   |                |  |
| Revenus V                                                                     | Depuis le *                               | 01/03/2020                   |                   | G0420          |  |
|                                                                               | Le conjoint a-t-il changé de situation en | Oui 💿 Non                    |                   | G0440          |  |

## Étape 4/4 dans l'espace privé de votre conjoint·e/partenaire

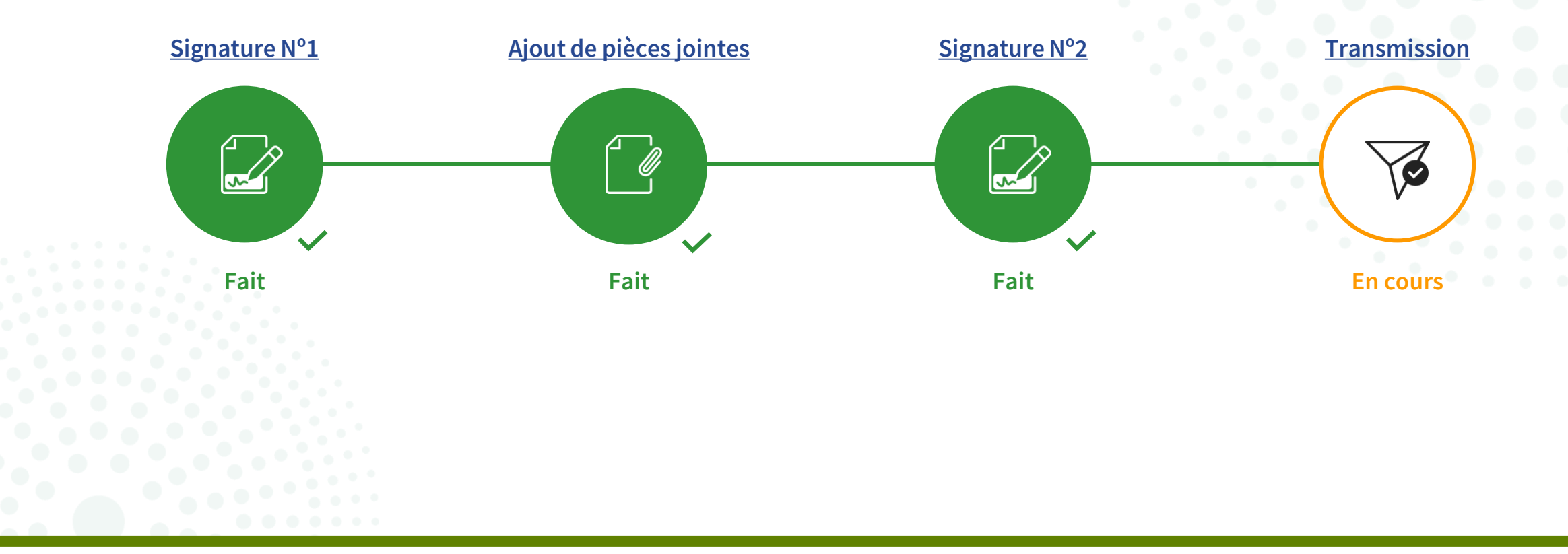

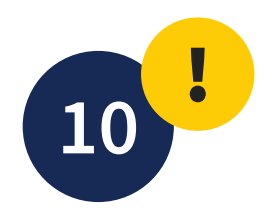

Votre conjoint·e/partenaire clique sur "**Transmettre**".

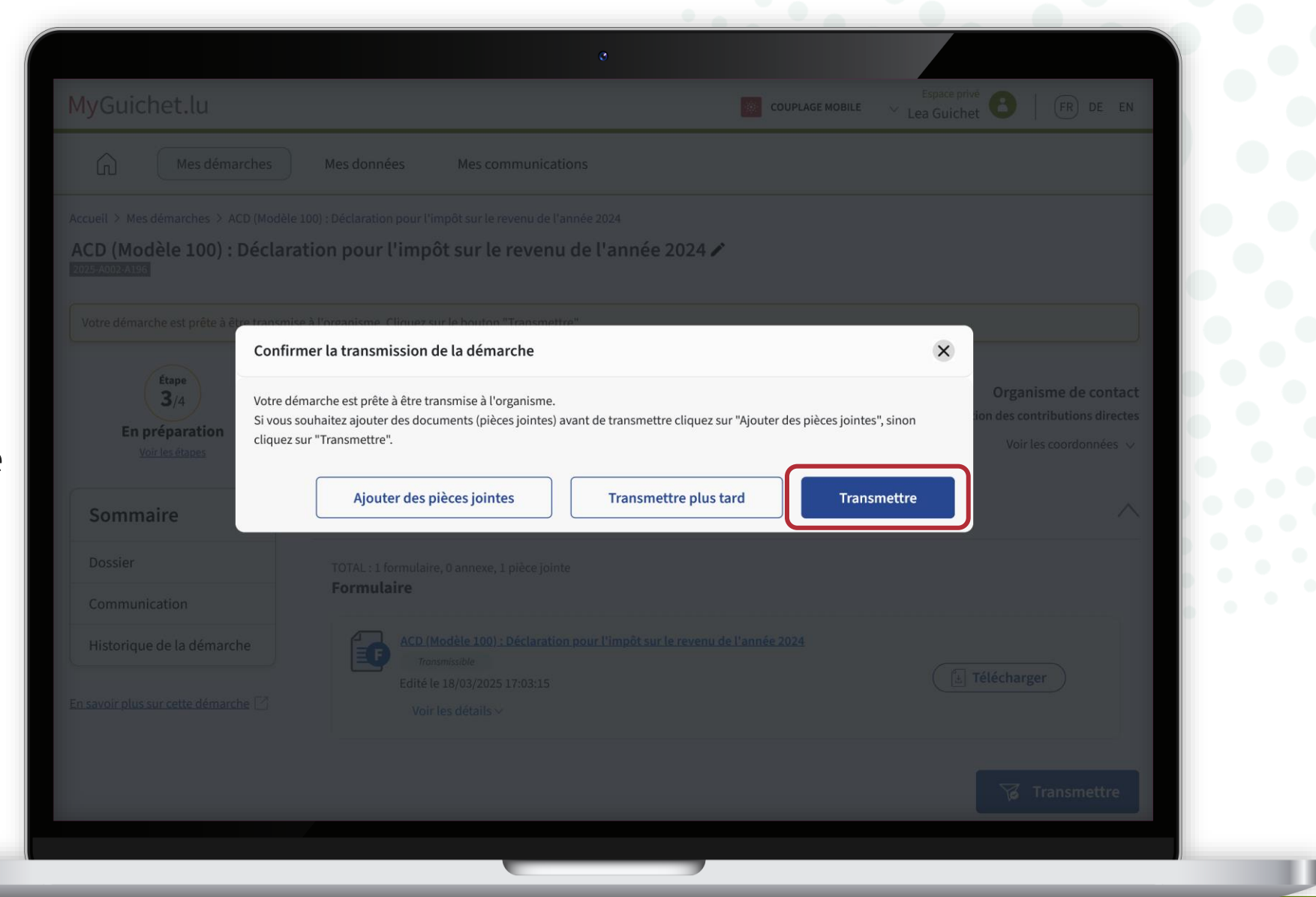

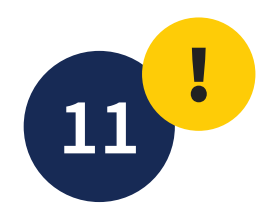

Votre conjoint·e/partenaire confirme la transmission en cliquant sur "**Transmettre**".

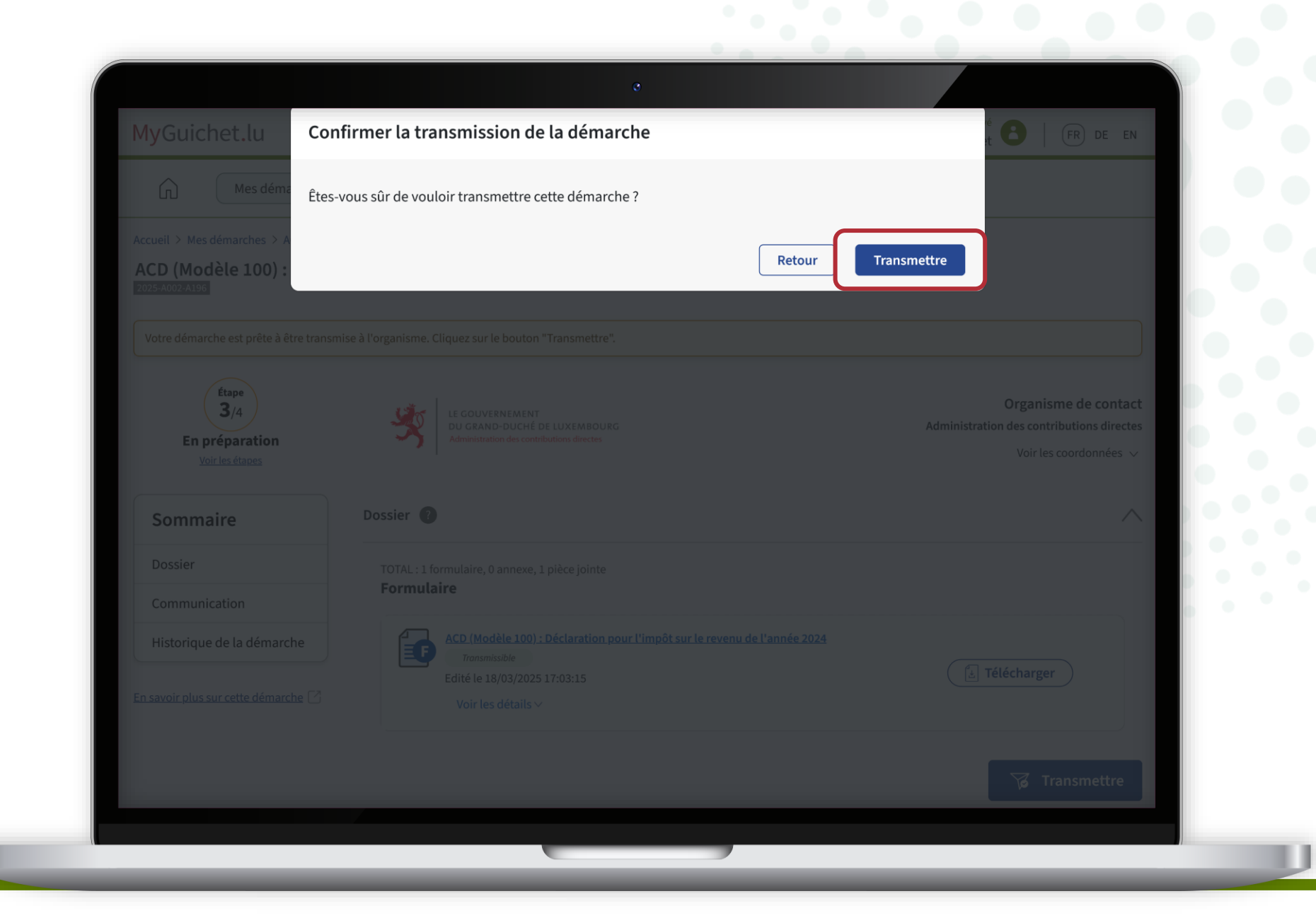

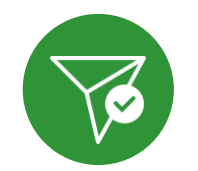

## Votre conjoint·e/partenaire a **transmis avec succès** votre déclaration d'impôt à l'ACD !

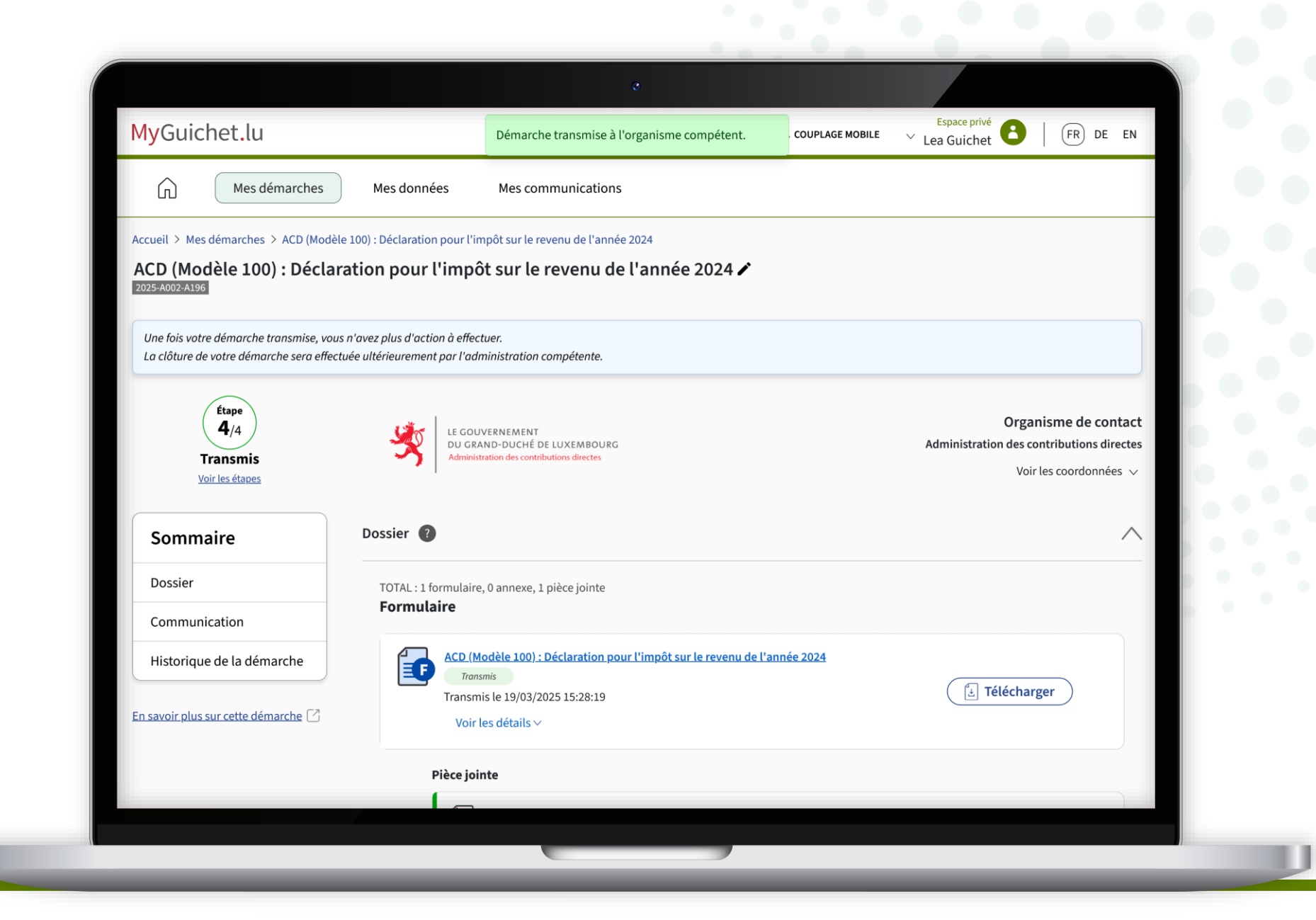

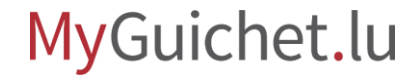

## Vous et votre conjoint·e/partenaire recevez également tous les 2 un **e-mail automatique** vous informant de la bonne transmission de la démarche.

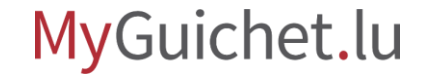

## Vous et votre conjoint·e/partenaire avez signé et transmis votre démarche avec succès !

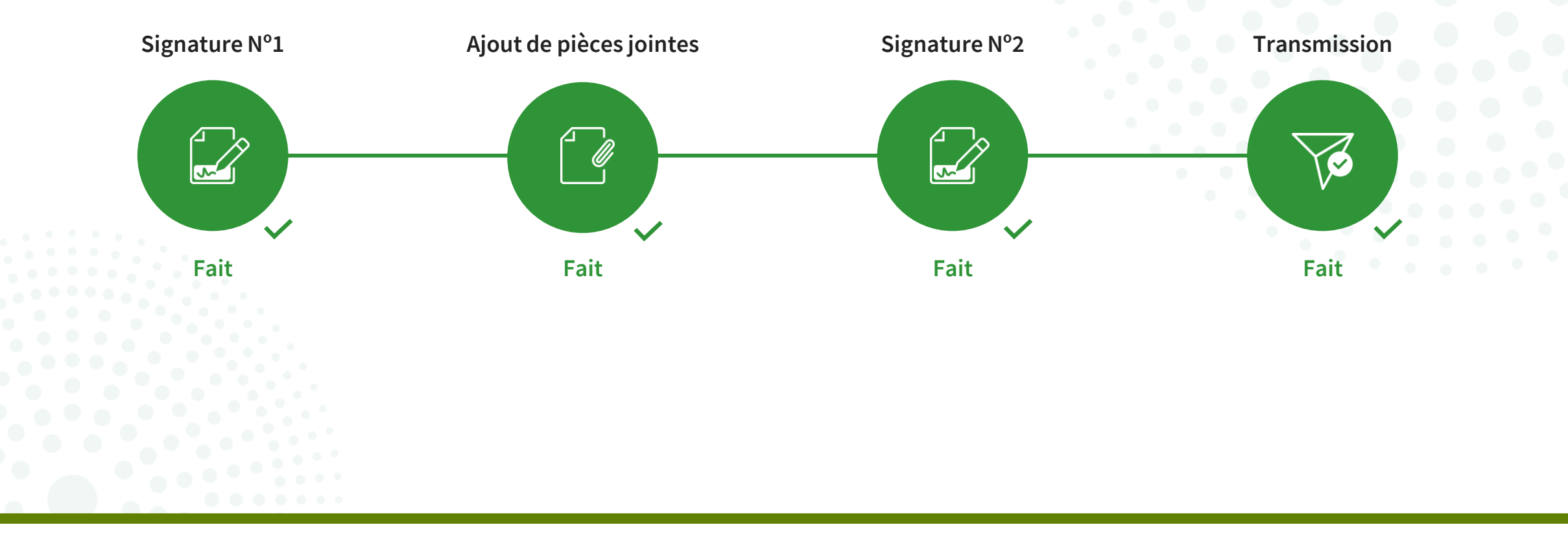

## **Questions techniques concernant MyGuichet.lu**

Formulaire de contact

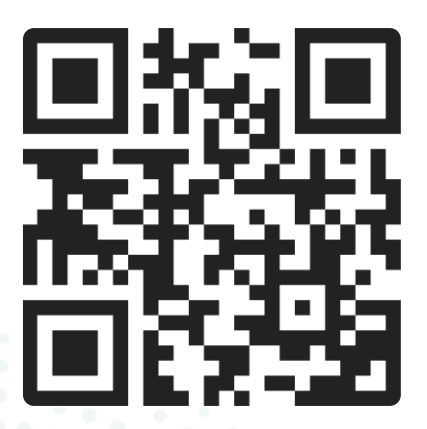

#### Accueil physique

11, rue Notre-Dame L-2240 Luxembourg ouvert les jours ouvrés de 8h00 à 17h00 (avec ou sans rendez-vous)

#### **Téléphone**

(+352) 247 82 000 joignable les jours ouvrés de 8h00 à 18h00

#### Appel vidéo avec le Helpdesk de Guichet.lu

sur rendez-vous les jours ouvrés de 8h30 à 17h30

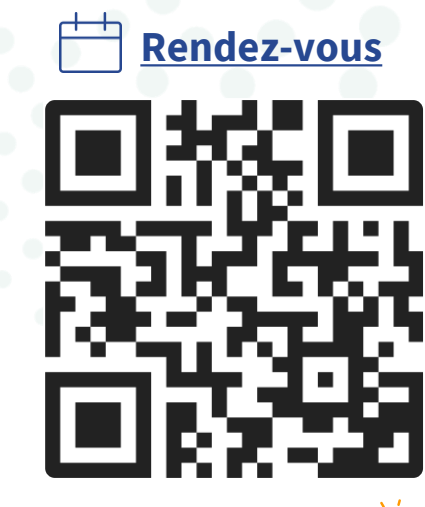

via MyGuichet.lu 👰

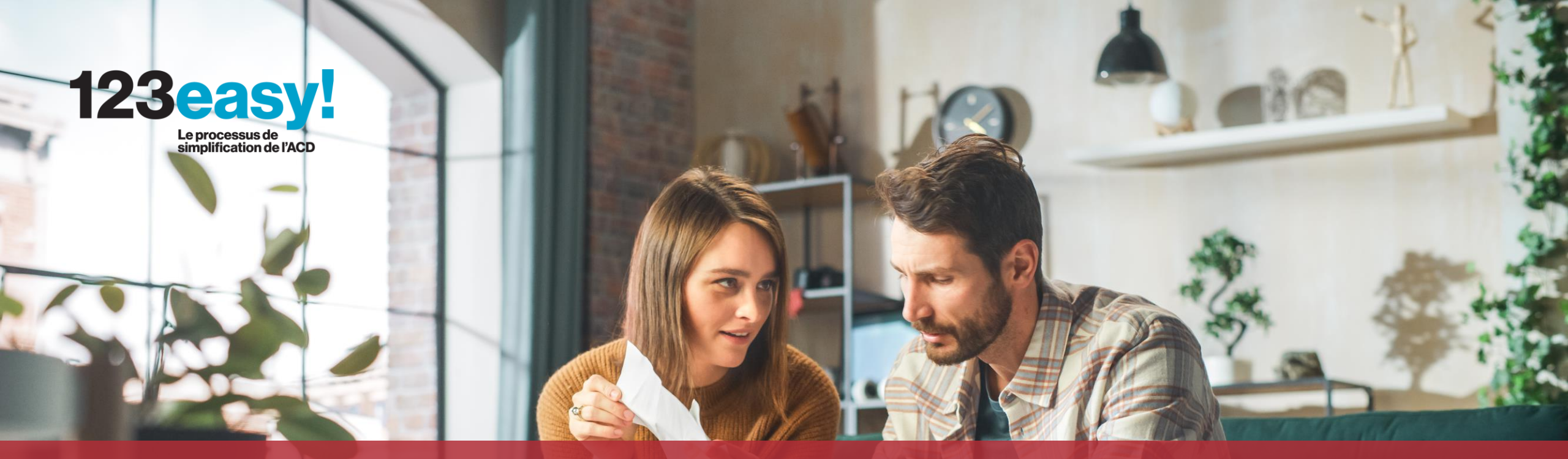

**Guichet.lu** 11, rue Notre-Dame L-2240 Luxembourg (+352) 247 82 000

fin

**Éditeur responsable :** Centre des technologies de l'information de l'État (CTIE)

Centre des technologies de l'information de l'État **Date de dernière mise à jour :** 4 avril 2025 **Photo de couverture :** © Gorodenkoff – stock.adobe.com